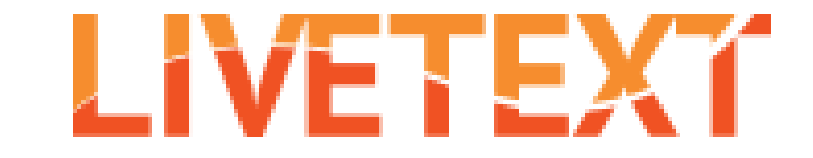

## How To: Add an image to a template/document

| ALPS PBA 3.2: Instructional<br>Conversations<br>Not Submitted - Due August 29, 2015<br>Begin Assignment<br>ALPS - Section DL#16      | ALPS PBA 3.3: Instructional<br>Leadership Work Sample<br>Not Submitted - Due August 29, 2015<br>Begin Assignment<br>ALPS - Section DL#16 | 1. From your<br>Dashboard, find the                                             |
|----------------------------------------------------------------------------------------------------|----------------------------------------------------------------------------------------------------|---------------------------------------------------------------------------------|
| ALPS PBA 3.4: Legal<br>Underpinnings<br>Not Submitted - Due August 29, 2015<br>Begin Assignment                                      | ALPS 3.5: Evaluation Cycles <ul> <li>Not Submitted - Due August 29, 2015</li> <li>Begin Assignment</li> </ul>                            | assignment you want<br>to add an image to<br>and click "Continue<br>Assignment" |
| ALPS - Section DL#16                                                                                                    | ALPS - Section DL#16                                                                                                    |                                                                                 |
| ALPS PBA 3.6: Evaluation<br>Calendar and Tools<br>Not Submitted - Due August 29, 2015<br>Continue Assignment<br>ALPS - Section DL#16 | CLDE8888 Portfolio for SPED &<br>RW students<br>• Not Submitted - Due Augur 30, 2015<br>Continue Assignment<br>LT101 - Section 1         |                                                                                 |

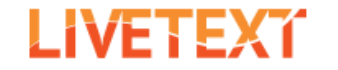

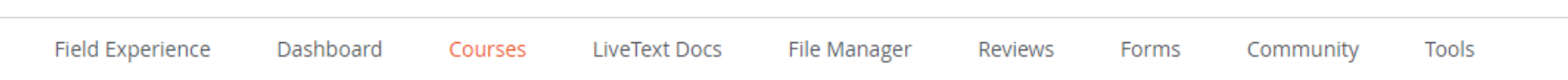

Courses Main Page > LT101 - 1 > LT101 - 1 Assignments > Assignment Details

## CLDE8888 Portfolio for SPED & RW students

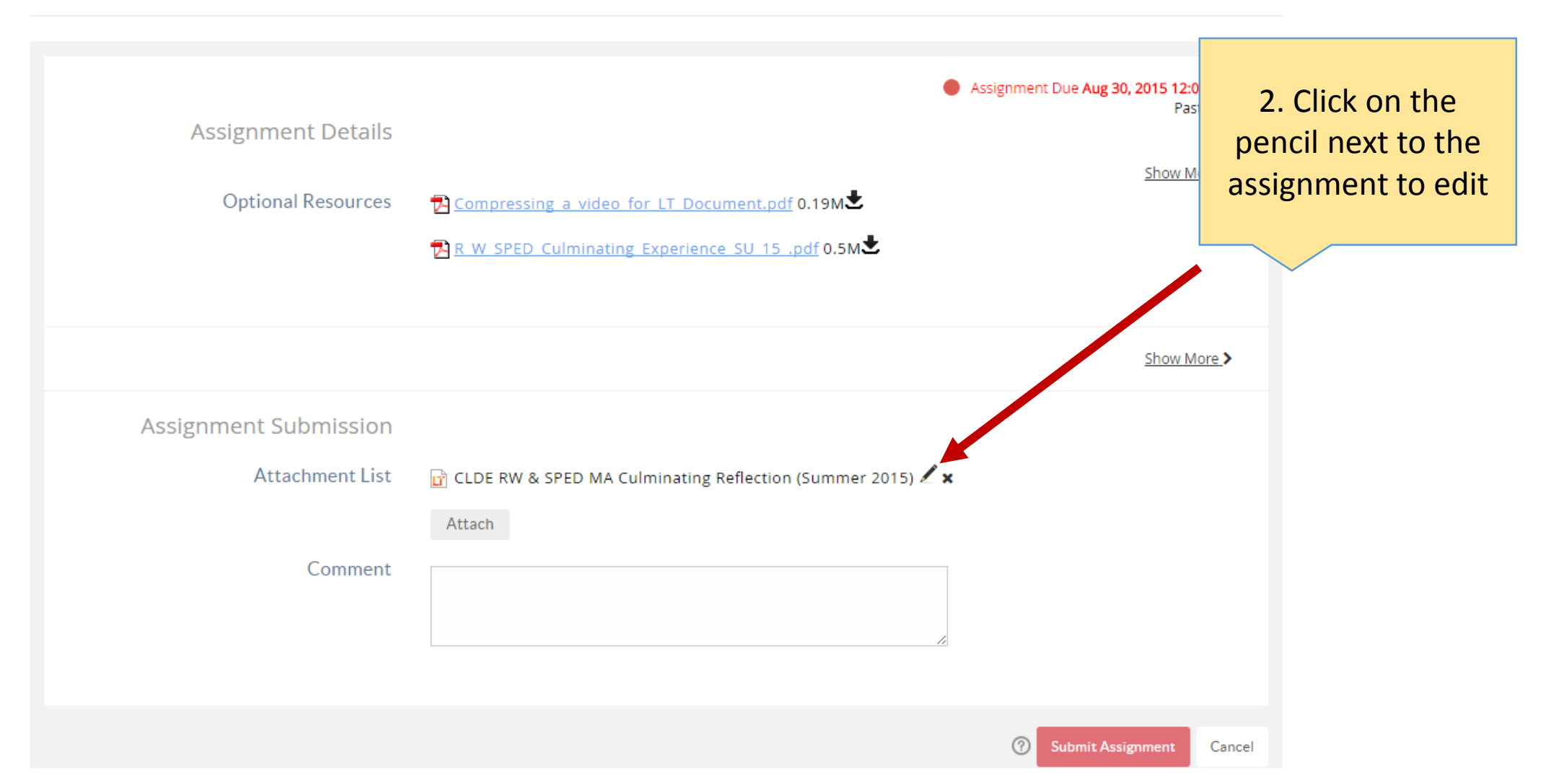

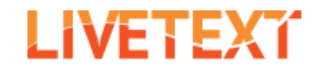

Field Experience Dashboard Courses LiveText Docs File Manager Reviews Forms Community Tools Documents Main Page CLDE RW & SPED MA Culminating Reflection (Summer 2015) by Student Demo This document is attached to the assignment CLDE8888 Portfolio for SPED & RW students 3. Click on "Edit" to continue ē Send this document for review Share this document Visitor pass preview Ð 0 Document Properties abe mad Video Reflection θ + 🖉 Manag content Video Reflection 🥒 Artifacts θ +Manage Pages Ŵ ē 🥒 Edit Video Reflection 0 Upload your 3-5 minute video in which you succinctly express what you have learned in the CLDE program. Go to file attachments at the bottom of this section and click on edit and choose upload new file. Remember that there are how to videos to help you with your CLDE portfolio on the SEHD assessment website at: https://sehd.ucdenver.edu/assessment/ Be sure that the file is a .mov, .avi, mp4, flv, or .wmv file type that is 50 MB or less. If your video is too large, please follow the compressions directions on the student resources page of SEHD Assement site to compress your video prior to uploading. Your video should be recorded at 640X400 video resolution, this will ensure that the file will be small enough to upload.

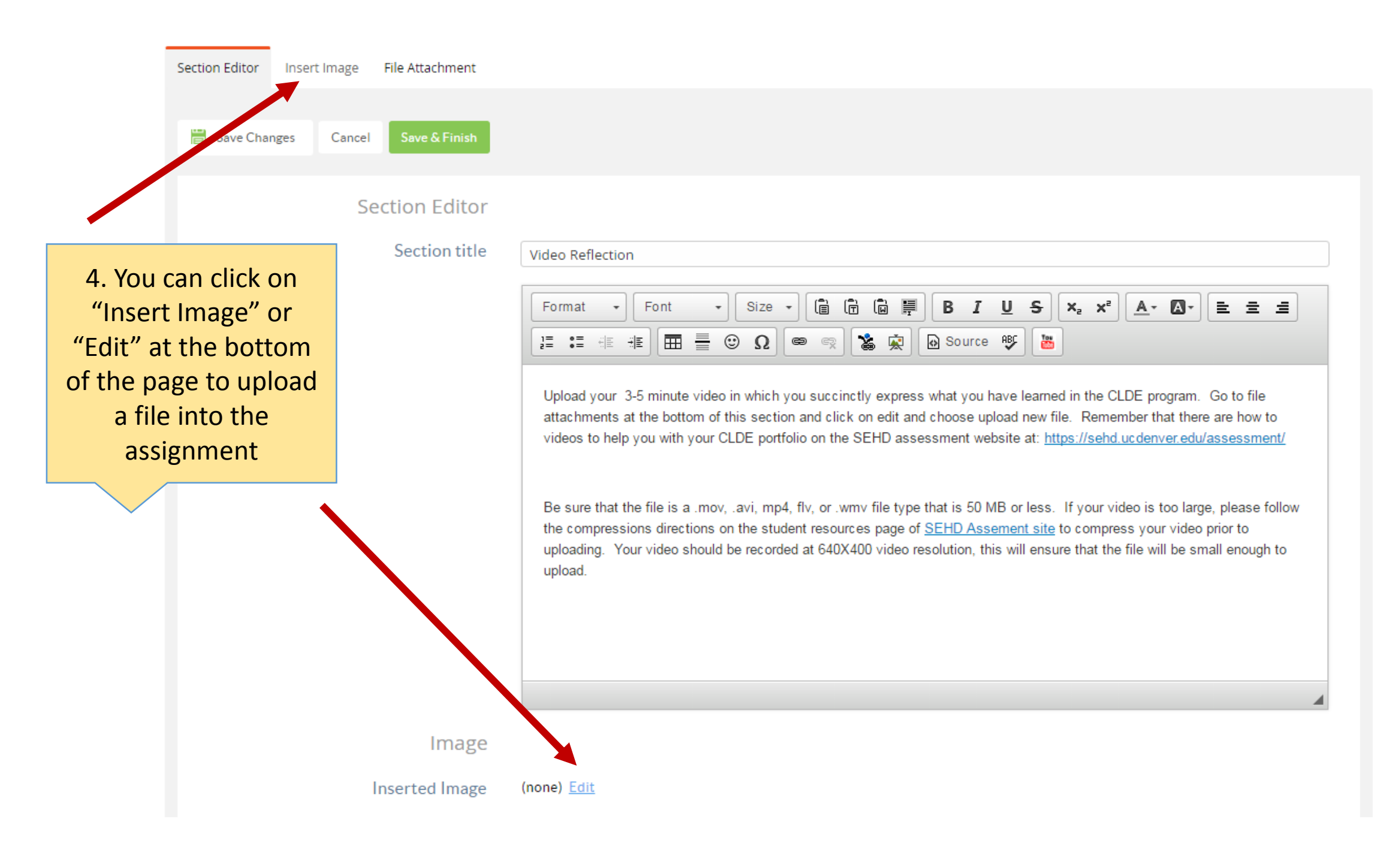

## Insert Image File Attachment Section Editor 5. Click on 👸 Save Changes "Upload New File" Insert Image Current Label: uncategorized v + Upload New File 🝳 Search Showing 0-0 of 0 File Type Date Uploaded Actions i Currently, there are no files on this page.

## Document: CLDE RW & SPED MA Culminating Reflection (Summer 2015) > Page: Video Reflection

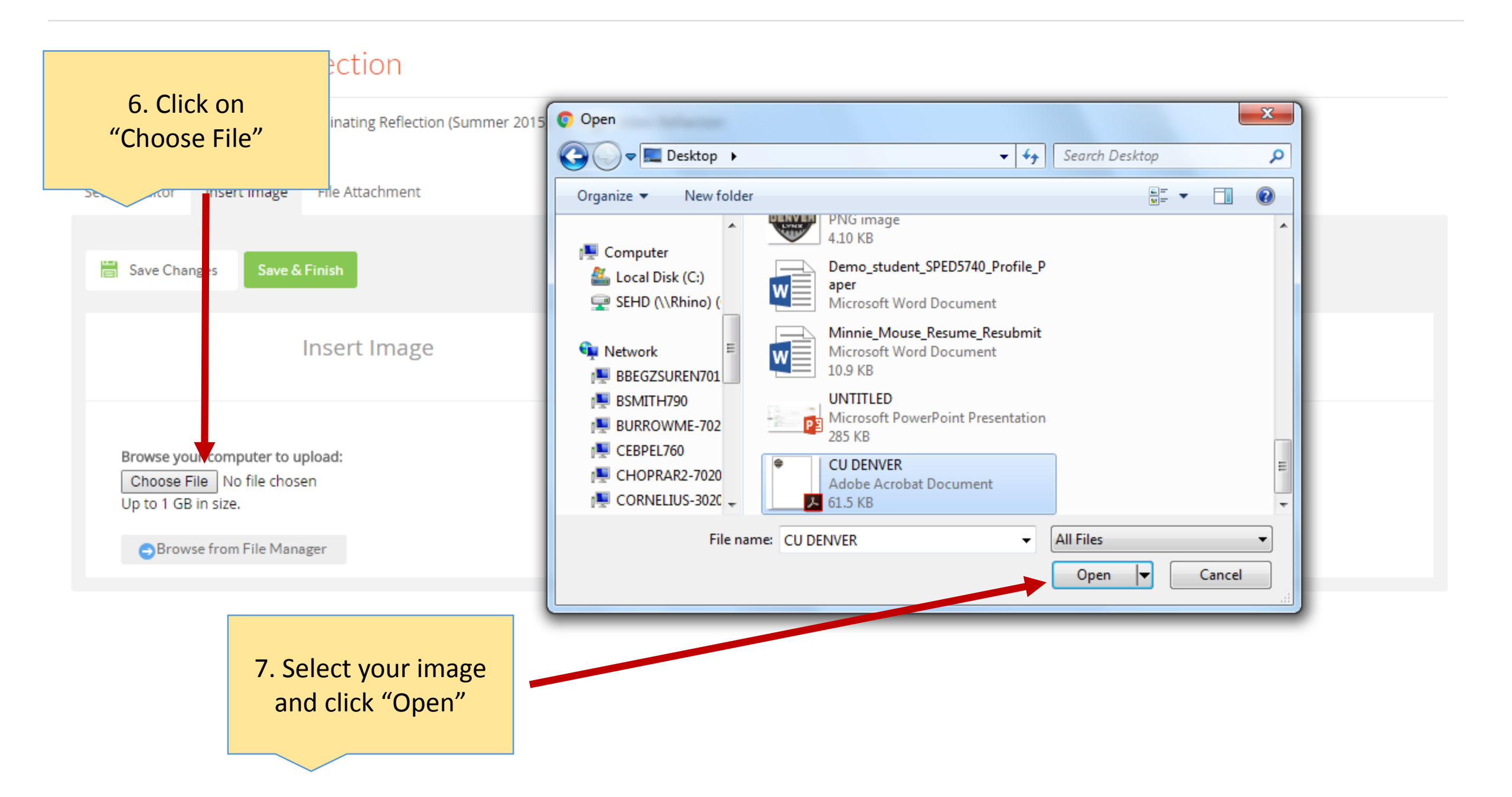

|                                                                    | Section Editor Inse                                                                                                    | ert Image (1) File Attachment Save & Finish Insert Image |                                                                        |                     | 9. Click on "Save &<br>Finish" when you ar<br>done | e                                   |
|--------------------------------------------------------------------|----------------------------------------------------------------------------------------------------|----------------------------------------------------------|------------------------------------------------------------------------|---------------------|----------------------------------------------------|-------------------------------------|
| 8. You car<br>caption<br>(optional), ch<br>size and plac<br>the im | hadd a<br>here<br>hange the<br>cement of<br>age                                                                                        | Inserted Image<br>Caption<br>Display size<br>Placement   | e <u>CU Denver.png</u><br>n<br>Original (123x120)<br>t Select placemen | OM 🗙                | ▼<br>▼                                             | DENVER                              |
|                                                                    | Current Lab                                                                                                    | el: uncategorized v                                      |                                                                        |                     |                                                    | Upload New File<br>Showing 1-1 of 1 |
|                                                                    | <u> <u>         File Name</u><br/><u> <del> </del> <u>         File Name</u><br/><u> <del> </del> <u>         CU Denv</u> </u></u></u> | /er.png                                                  | <u>File Type</u><br>png                                                | <u>Size</u><br>4 Kb | Date Uploaded<br>12:18 PM                          | Actions<br>Add Download             |
|                                                                    |                                                                                                    |                                                          |                                                                        |                     |                                                    | Showing 1-1 of 1                    |

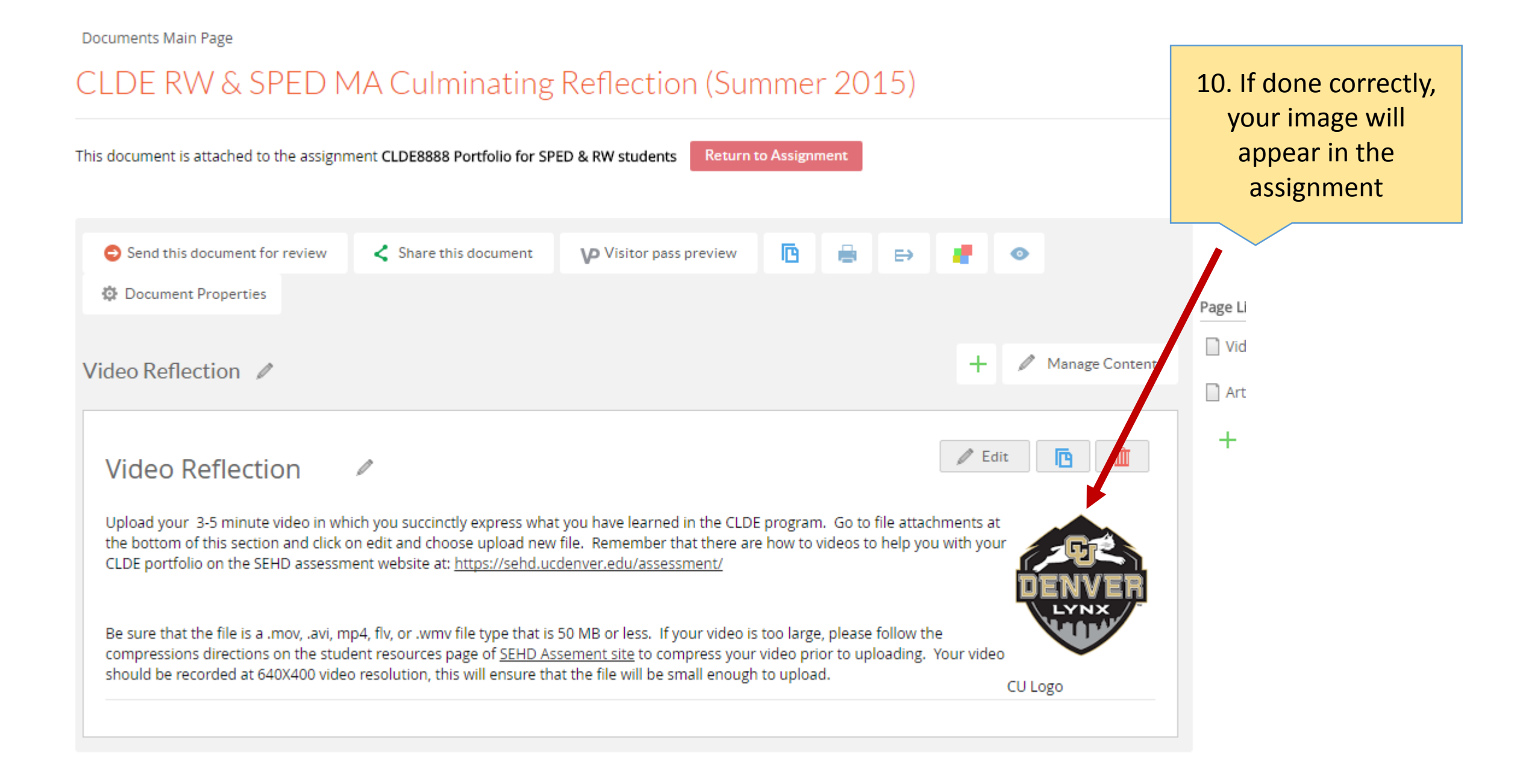

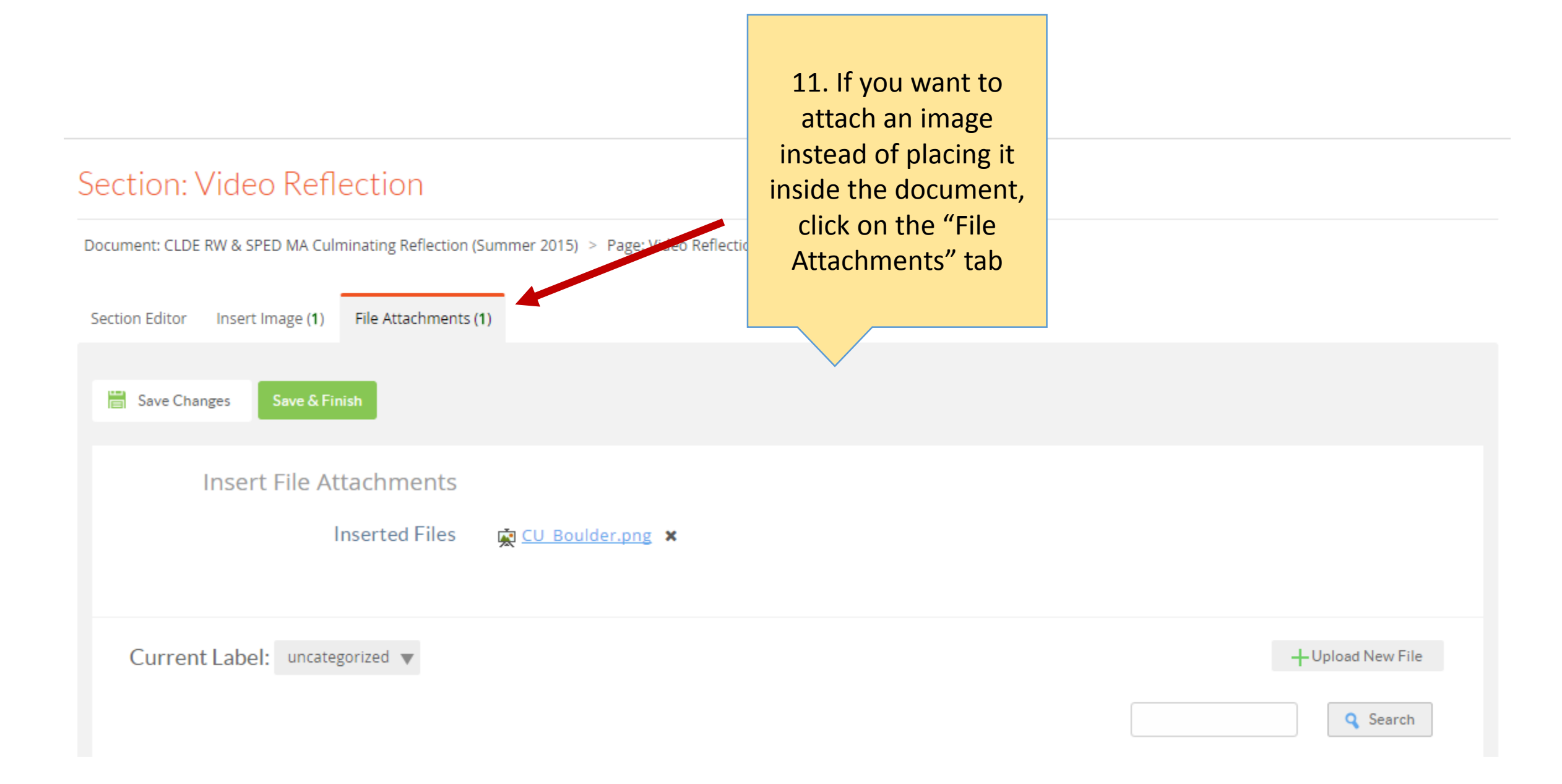

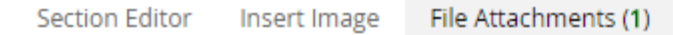

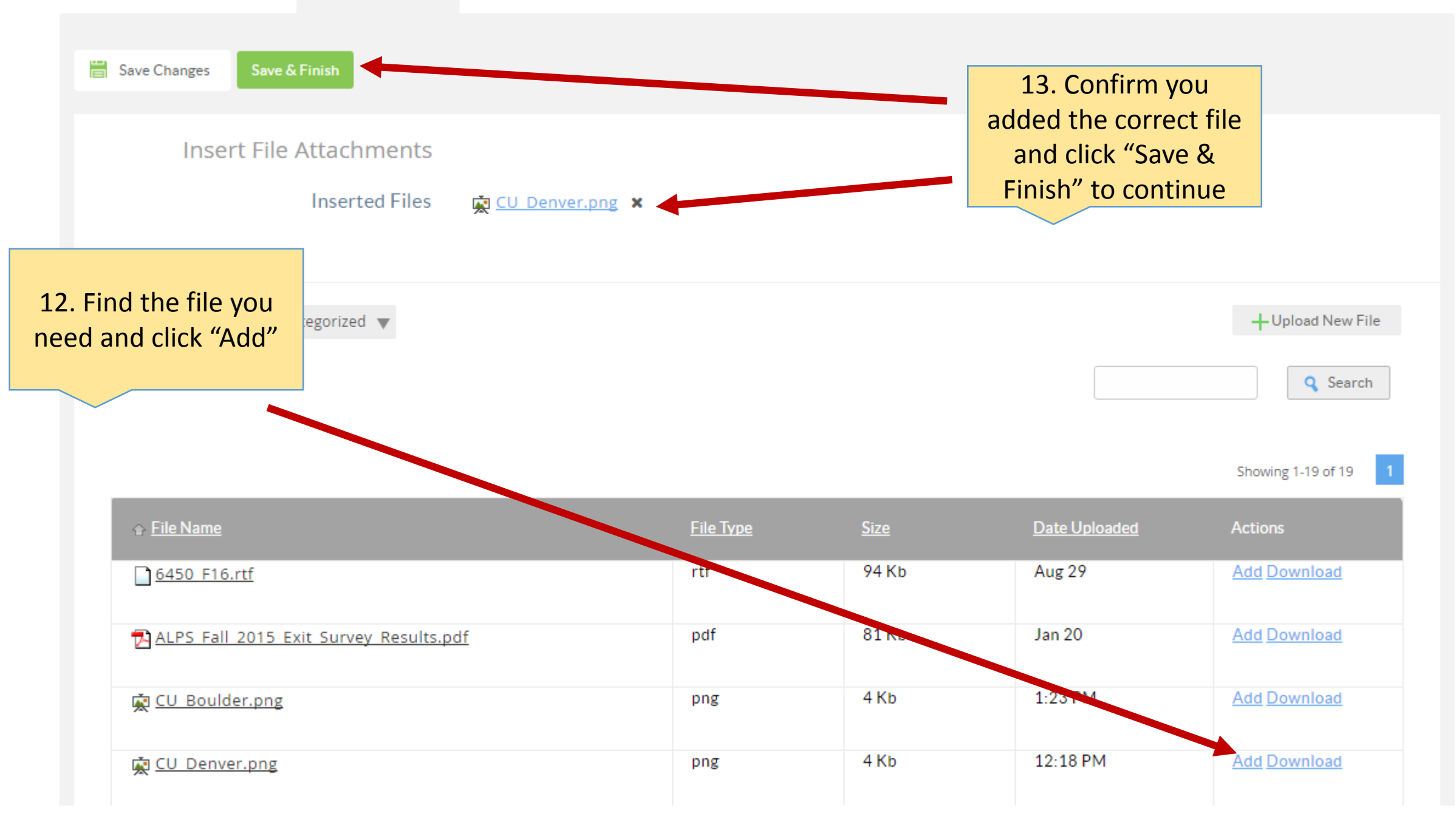

This document is attached to the assignment CLDE88888 Portfolio for SPED & RW students

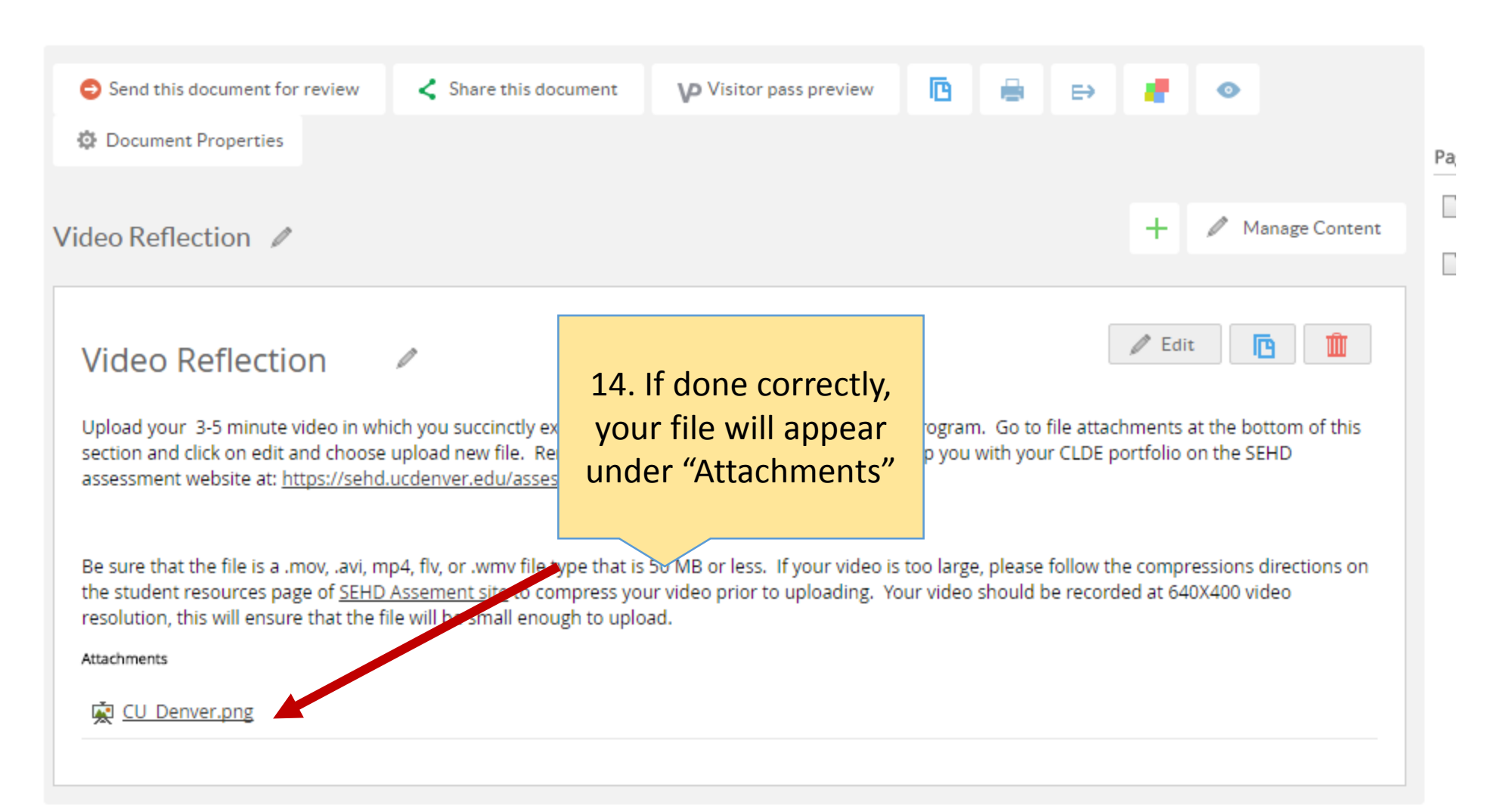

**Return to Assignment**